## Access the EJSO on Your Mobile Device!

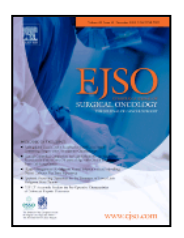

As a member of BASO ~ the Association for Cancer Surgery, you may access the EJSO – European Journal of Surgical Oncology on your mobile device:

- The HealthAdvance Journals Smartphone App Available for both Apple and Android smartphones
- The HealthAdvance Journals iPad app

## Download the HealthAdvance Journals iPad and Smartphone App Today!

To download the HealthAdvance Journals smartphone and iPad app, which includes the *EJSO*, go to either the <u>iTunes App store</u> (for the iPhone and iPad) or <u>Google Play</u> (for Android smartphones) and search for "HealthAdvance Journals App".

Access to full-text articles from the *EJSO* is only available to BASO  $\sim$  ACS Members. To access the full content published in both journals, you will need a Username and Password.

If you have already registered and claimed access to the *EJSO* via the journal's homepage – <u>www.ejso.com</u> – you have a valid Username and Password. **Please use the same Username and Password when prompted on the HealthAdvance Journals app to log in as an existing subscriber.** 

If you have not yet registered and claimed access, please follow the directions below:

1. If you are registered and have a Username and Password, you can Claim Your Online Access here.

2. If you are a **new user**, you will first need to **register here**. Enter your e-mail (Username) and click on **Continue** (next to Register a New Account).

3. At the Register a New Account page, provide a Password and all the requested profile information. Select that you have read the terms of use and click Register. On the confirmation page, you can click the link near the bottom of the page, "Claim access to full text articles." Proceed to Step #4 below.

If you have already registered, you can simply log in with your Username (e-mail) and Password and skip to Step #4.

4. Next claim your access. On the <u>Claim Your Online Access</u> page, click I receive my subscription through a society membership. In the drop-down menu, select "BASO/ABS". Insert your Association membership number and last name.

5. Click **Continue**. On the **Online Access Claimed** page, you can click the journal link or **Finish**; both links will direct you to the journal home page.

Upon returning to the journal site, you will only need to log in with your Username (e-mail) and Password to access the full text online. You can now also access the full journal content on the HealthAdvance Journals App on your smartphone and iPad by entering the same Username and Password when prompted!